## AB: Zwei Apps gleichzeitig anzeigen ITG R 5, 6

- Schau dir das Erklärvideo über den Link oder den QR-Code an.
  - Du kannst im Video über den Play/Pause Button das Video anhalten.
  - Du kannst auch über die Zeitleiste im Video vor- oder zurückspulen.

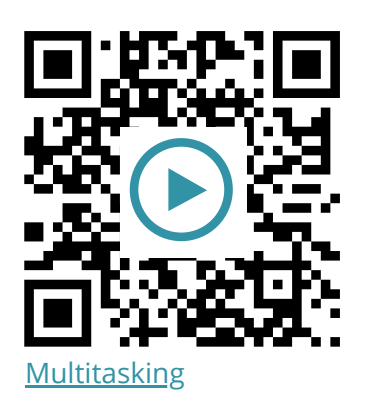

Probiere die folgenden Aufgaben auf deinem iPad aus.

- a) Öffne 2 Apps im Splitscreen nebeneinander (z.B. Notizen + Safari).
- b) Öffne 2 Apps im Slide Over (z.B. YouTube + Notizen).
- c) Öffne die App Übersicht (2 mal auf Hometaste tippen) und versetze verschiedene Apps in den Splitscreen.
- d) Beende die Multitasking-Ansicht wieder.

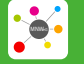

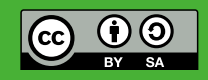